## 將SD-WAN ISR1100路由器從Viptela OS遷移到 Cisco IOS XE

## 目錄

簡介 必要條件 需求 採用元件 背景 升級 從vManage升級到Cisco ISR1100軟體 從CLI升級到Cisco ISR1100軟體Cisco IOS XE 驗證 vManage GUI vManage GUI vManage CLI 疑難排解

## 簡介

本文檔介紹將SD-WAN ISR1100路由器從Viptela OS遷移到Cisco IOS<sup>®</sup> XE<sup>的</sup>過程。

## 必要條件

#### 需求

思科建議您瞭解思科軟體定義廣域網(SD-WAN)。

採用元件

本文中的資訊係根據以下軟體和硬體版本:

- vManage版本20.6.3
- vBond版本20.6.3
- vSmart版本20.6.3
- ISR1100-4GLTE版本20.4.1.2

軟體下載頁面提供用於遷移的軟體映像。

Cisco IOS XE:isr1100be.universalk9.<release>.SPA.bin

本文中的資訊是根據特定實驗室環境內的裝置所建立。文中使用到的所有裝置皆從已清除(預設))的組態來啟動。如果您的網路運作中,請確保您瞭解任何指令可能造成的影響。

## 背景

本文檔的具體要求包括:

- Cisco vManage 20.4.1版或更高版本
- 思科整合多業務路由器(ISR)1100和ISR1100X版本20.4.1或更高版本

所列平台支援Viptela OS和Cisco IOS XE之間的遷移:

- Cisco ISR1100X-6G
- Cisco ISR1100X-4G
- Cisco ISR1100-6G
- Cisco ISR1100-4G
- Cisco ISR1100-4GLTE (Cisco ISR1100-4GLTENA和Cisco ISR1100-4GLTEGB)

## 升級

#### 從vManage升級到Cisco ISR1100軟體

1.在Cisco vManage GUI中,選擇Maintenance > Software Repository > Add New Software > vManage,如下圖所示。

| E Cisco vManage                    | Select Reso           | ource Group+             |                        |                 | 0              | ٩          |              |                   |               |   |   |
|------------------------------------|-----------------------|--------------------------|------------------------|-----------------|----------------|------------|--------------|-------------------|---------------|---|---|
|                                    |                       |                          |                        | Software Images | Virtual Images | Firmware   |              |                   |               |   |   |
| Note: Software version is compatib | le with specified cor | ntroller version or less |                        |                 |                |            |              |                   |               |   |   |
| Q, Search                          |                       |                          |                        |                 |                |            |              |                   |               | 5 | 7 |
| Add New Software ~                 |                       |                          |                        |                 |                |            |              |                   |               |   |   |
| vManage                            |                       |                          |                        |                 |                |            |              |                   | Total Rows: 0 | ø | ٩ |
| Remote Server - vManage            | ller Version          | Software Location        | Available SMU Versions | Available Files |                | Image Type | Architecture | Version Type Name | Updated On    |   |   |
|                                    |                       |                          |                        | No dat          | a available    |            |              |                   |               |   |   |

#### 2.在彈出視窗中,按一下Browse,然後按一下Upload。

#### Upload Software to vManage

|                                 | Upload Image (Total:1)                               |   |
|---------------------------------|------------------------------------------------------|---|
| $\overline{\uparrow}$           | isr1100be-universalk9.17.06.03a.SPA.bin<br>768.15 MB | × |
| Drag and Drop File Or<br>Browse |                                                      |   |
|                                 |                                                      |   |

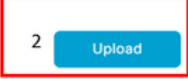

#### 3.上傳開始後,請勿刷新Web瀏覽器,如下圖所示。

| 😑 Cisco vManage                      | Select Resource Group+ Maintenance - Software Repository                                                               |                    |   | 4 |
|--------------------------------------|----------------------------------------------------------------------------------------------------|--------------------|---|---|
|                                      | Software Images Virtual Images Firmware                                                                                |                    |   |   |
| Note: Software version is compatible | ie with specified controller version or less                                                                           |                    |   |   |
| Q Search                             |                                                                                                    |                    |   |   |
| Add New Software 🗸                   | Upload Software to vManage                                                                                             | ×<br>Total Rows: 2 | g | 0 |
| Software Version C                   |                                                                                                    | d On               |   |   |
| 17.06.03a.0.3.1649449105 2           | Do not refresh the Web Browser or click Web Browser Back button while image is being uploaded File Uploading (Totat:1) | 2022 9:03:44 PM    |   |   |
| 17.04.02.0.2620.1624624 2            | isr1100be-universalk9.17.06.03a.SPA.bin                                                                                | 2022 9:24:58 PM    |   |   |
|                                      | 591.14 MB of 768.15 MB (76% done)                                                                                      |                    |   |   |
|                                      |                                                                                                    |                    |   |   |
|                                      |                                                                                                    |                    |   |   |
|                                      |                                                                                                    |                    |   |   |
|                                      |                                                                                                    |                    |   |   |
|                                      |                                                                                                    |                    |   |   |
|                                      |                                                                                                    |                    |   |   |
|                                      |                                                                                                    |                    |   |   |

#### 4.在「軟體資料檔案庫」部分,驗證是否已上傳映像,如下圖所示。

|   | ■ Cisco vManage               | Select Resource                  | e Group+           |                        | Maintenance -        | Maintenance - Software Repository |                   |                                           |                          |     |    |
|---|-------------------------------|----------------------------------|--------------------|------------------------|----------------------|-----------------------------------|-------------------|-------------------------------------------|--------------------------|-----|----|
|   |                               |                                  |                    |                        | Software Images Virt | tual Images Firmware              |                   |                                           |                          |     |    |
|   | Note: Software version is com | patible with specified controlle | er version or less |                        |                      |                                   |                   |                                           |                          |     |    |
|   | Q, Search                     |                                  |                    |                        |                      |                                   |                   |                                           |                          | V   |    |
|   | Add New Software 🗸            |                                  |                    |                        |                      |                                   |                   |                                           |                          |     |    |
| 1 |                               |                                  |                    |                        |                      |                                   |                   |                                           | Total Rows: 3            | 0 ( | ĝ  |
|   | Software Version              | Controller Version               | Software Location  | Available SMU Versions | Image Type           | Architecture                      | Version Type Name | Available Files                           | Updated On               |     |    |
|   | 17.06.03a.0.3.1649449105      | 20.6.x                           | vmanage            | 0                      | Software             | x86_64                            | software          | [c1100-universalk9.17.06.03a.SPA.bln]     | 17 Jun 2022 9:03:44 PM . |     |    |
|   | 17.05.03a.0.3.1649420665      | 20.6.x                           | vmanage            | 0                      | Software             | x86_64                            | software          | [Isr1100be-universalk9.17.06.03a.SPA.bin] | 17 Jun 2022 9:36:50 PM . |     |    |
| 1 | 17.04.02.0.2620.1624624       | 20.4.x                           | vmanage            | 0                      | Software             | x86_64                            | software          | [c1100-universalk9.17.04.02.SPA.bin]      | 17 Jun 2022 9:24:58 PM . |     | ʻ. |

#### 5.導覽至維護 > 軟體升級 > WAN Edge 部分。 選中Hostname覈取方塊以選擇裝置,然後按一下 Upgrade。

| 😑 Cisco vManage         | Select Resource Group+        |                        | Ma                        | aintenance · Software U  | pgrade             |                     |                |                    | 0                      | ≡ ©   |          |
|-------------------------|-------------------------------|------------------------|---------------------------|--------------------------|--------------------|---------------------|----------------|--------------------|------------------------|-------|----------|
|                         |                               |                        | WAN Edge                  | Controller vManage       | Firmware           |                     |                |                    |                        |       |          |
| Q, Search               |                               |                        |                           |                          |                    |                     |                |                    |                        |       | $\nabla$ |
| 1 Rows Selected Upgrade | Upgrade Virtual Image Activat | Virtual Image Delete \ | /irtual Image Actival     | te Deactivate Delete     | Available Software | Set Default Version |                |                    |                        |       |          |
| Device Group All 🗸      |                               |                        |                           |                          |                    |                     |                |                    | Total Rows: 1          | Ø     | 生像       |
| Hostname System IP      | Chassis Number                | Site ID D              | evice Model React         | hability Current Version | Available Versions | Default Version     | Available SMUs | Available Services | Up Since               |       |          |
| 🛃 💮 vedge_nutella       | ISR1100-4GLTENA               | 100 15                 | SR 1100 4GLTE* (Vig reach | table 20.4.1.2           | 19.2.1   20.1.3    | 20.1.3              |                | 0                  | 17 Jun 2022 6:33:00 PM | A CDT |          |

- 6.按一下vManage單選按鈕。
- 7.在「Version」下拉式清單中選擇Cisco IOS XE映像。
- 8. 選中Activate and Reboot 覈取方塊和Confirm 覈取方塊。
- 9.按一下Upgrade。

# Software Upgrade

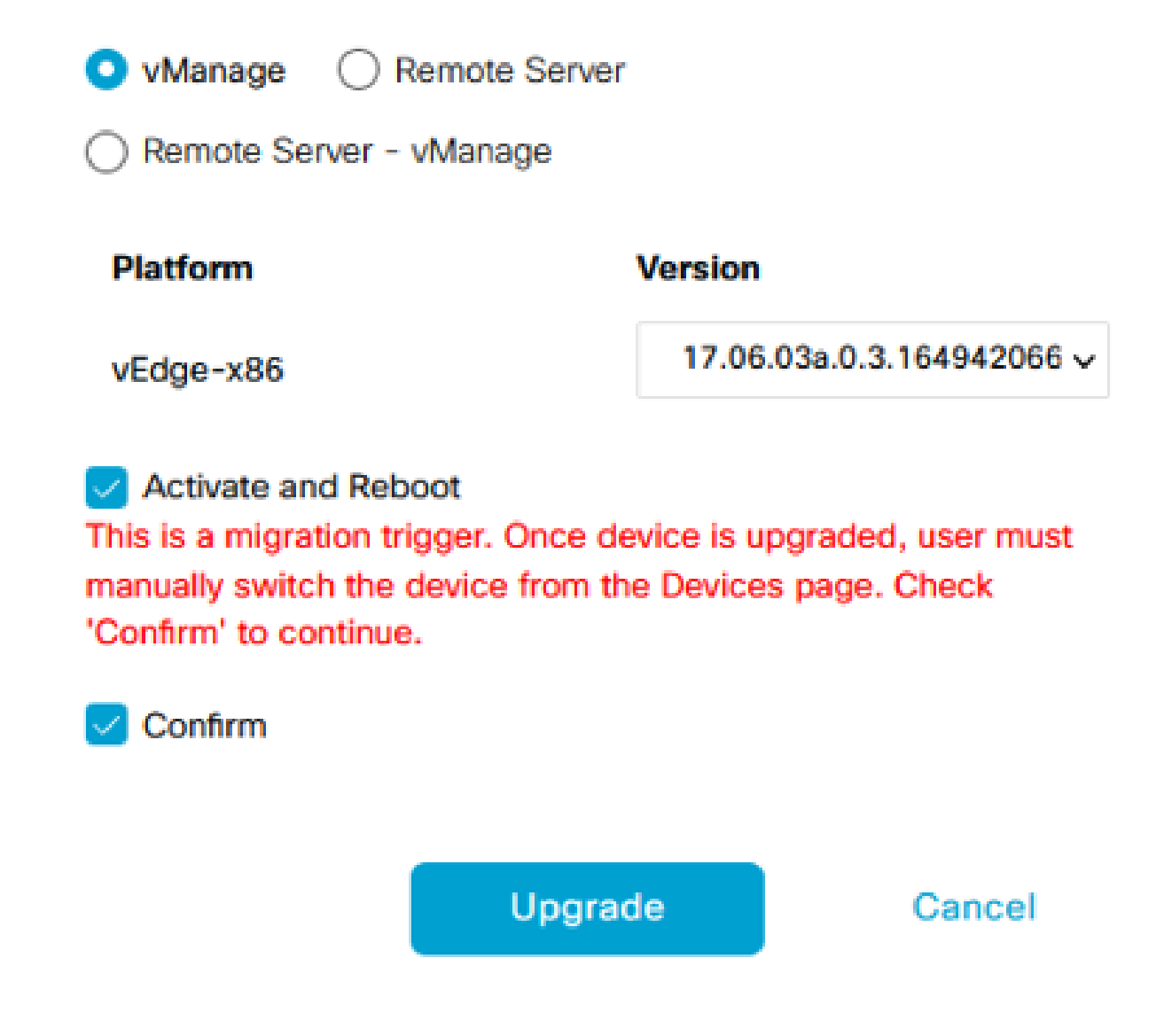

10.裝置開始升級過程並需要幾分鐘。您可以在「任務」檢視中驗證是否成功完成。

| =     | Cisco vManage                                                                                                    | Select Resource Group+                                                                                                    |                                                                                                    |           |         |             |                              | $\bigcirc$         | ₫ 0     |          |  |  |  |
|-------|----------------------------------------------------------------------------------------------------|----------------------------------------------------------------------------------------------------|----------------------------------------------------------------------------------------------------|-----------|---------|-------------|------------------------------|--------------------|---------|----------|--|--|--|
| Softw | vare Install   🕗 Validation Succe                                                                                                    | 195                                                                                                    |                                                                                                    |           |         |             |                              | nitiated By: admin |         |          |  |  |  |
| Total | Task: 1   In Progress : 1                                                                                                    |                                                                                                    |                                                                                                    |           |         |             |                              |                    |         |          |  |  |  |
| Q     | Search                                                                                                    |                                                                                                    |                                                                                                    |           |         |             |                              |                    |         | $\nabla$ |  |  |  |
|       |                                                                                                    |                                                                                                    |                                                                                                    |           |         |             |                              | Total Row          | ns: 1 📿 | 3 @      |  |  |  |
| Θ     | Status                                                                                                    | Message                                                                                                    | Hostname                                                                                                    | System IP | Site ID | Device Type | Device Model                 | vManage IP         |         |          |  |  |  |
| Θ     | O In progress                                                                                                    | Device: Downloading http://1.1                                                                                                    | 🛞 vedge_nutella                                                                                                    | 1.1.1.100 | 100     | WAN Edge    | ISR 1100 4GLTE* (Viptela OS) | 1.1.1.1            |         |          |  |  |  |
|       | [18]-Jun-2022 [13]:47 U(C) gorgent Results of Dir Version 1: 17.66.03a.0.1.146H32665       *         [18]-Jun-2022 [13]:47 U(C) gorgent Results of Dir Version 1: 17.66.03a.0.1.146H32665       *         [18]-Jun-2022 [13]:47 U(C) Gordigaring uggreds confirm tizer to 13 sinches       *         [18]-Jun-2022 [13]:47 U(C) Gordigaring uggreds confirm tizer to 13 sinches       *         [18]-Jun-2022 [13]:47 U(C) Gordigaring uggreds confirm tizer to 13 sinches       *         [18]-Jun-2022 [13]:47 U(C) Software Regge (13:1108be-universalk9.17.66.03a.598.bin?deviceId=1.1.1.100       *         [18]-Jun-2022 [13]:53 U(C) Device: Downloading http://l.1.1.110000/software/package/isr1100be-universalk9.17.66.03a.598.bin?deviceId=1.1.1.100       * |                                                                                                    |                                                                                                    |           |         |             |                              |                    |         |          |  |  |  |
| =     | Cisco vManage                                                                                                    |                                                                                                    |                                                                                                    |           |         |             |                              | ٥                  | ≡ ⊘     | 4        |  |  |  |
| 0     | Search                                                                                                    |                                                                                                    |                                                                                                    |           |         |             |                              |                    |         | $\nabla$ |  |  |  |
|       |                                                                                                    |                                                                                                    |                                                                                                    |           |         |             |                              | Total Row          | s:1 🖸   | : @      |  |  |  |
| Θ     | Status                                                                                                    | Message                                                                                                    | Hostname                                                                                                    | System IP | Site ID | Device Type | Device Model                 | vManage IP         |         |          |  |  |  |
| Θ     | Success                                                                                                    | Operation status verification done                                                                                                    | . 💮 vedge_nutella                                                                                                    | 1.1.1.100 | 100     | WAN Edge    | ISR 1100 4GLTE* (Viptela OS) | 1.1.1.1            |         |          |  |  |  |
|       | [18-3un-2022 3:02:56 UTC] (<br>[18-3un-2022 3:03:56 UTC] (<br>[18-3un-2022 3:03:56 UTC] (<br>[18-3un-2022 3:04:56 UTC] (<br>[18-3un-2022 3:04:56 UTC] (<br>[18-3un-2022 3:05:57 UTC] (<br>[18-3un-2022 3:05:57 UTC] (                                                                                                    | (20/60) Operation status being verif;<br>(20/60) Operation status being verif;<br>(20/60) Operation status being verif;<br>(30/60) Operation status being verif;<br>(30/60) Operation status being verif;<br>(30/60) Operation status being verif; | ied by vflanage<br>lied by vflanage<br>lied by vflanage<br>lied by vflanage<br>lied by vflanage<br>lied by vflanage<br>lied by vflanage |           |         |             |                              |                    | × •     |          |  |  |  |

11.導覽至Configuration > Devices,然後點選WAN Edge List頁籤。

### 12.在顯示屏的右側,按一下(...)更多操作,然後選擇「Migrate Device」。

| ≡ Ci       | sco vManage   | Select Resource Group        | •                |                           | Configuration · Devices     |                       |          |           |                      | ○ =               | 04            |
|------------|---------------|------------------------------|------------------|---------------------------|-----------------------------|-----------------------|----------|-----------|----------------------|-------------------|---------------|
|            |               |                              |                  |                           | WAN Edge List Controllers   |                       |          |           |                      |                   |               |
| Qs         | earch         |                              |                  |                           |                             |                       |          |           |                      |                   | Y             |
| Change     | Mode V Uploa  | d WAN Edge List Export Boots | Serial No./Token | Enterorise Cert Serial No | Certificate Expiration Date | Subject SUDI serial # | Hostname | System IP | Total F<br>Site ID   | łows: 8 📫         | C +@          |
| $\odot$    | ISR 1100 4GLT | ISR1100-4GLTENA-             |                  | NA                        | NA                          | object oool pink k    | Router   | 1.1.1.100 | 100                  | CLI               |               |
| $\odot$    | ASR1001-X     |                              |                  | . NA                      | NA                          |                       | **       | **        | Running<br>Local Co  | Configuratio      | DN            |
| $\odot$    | vEdge Cloud   |                              |                  | NA                        | Jun 09 06:07:23 2032 UTC    |                       |          |           | Delete W<br>Copy Co  | IAN Edge          |               |
| Ø          | vEdge Cloud   |                              |                  | . NA                      | NA                          |                       |          |           | Generate<br>Migrate  | Bootstrap         | Configuration |
| $\bigcirc$ | CSR1000v      |                              |                  | NA                        | NA                          |                       |          |           | Template<br>Device B | t Log<br>dring Up | -             |
| Ø          | vEdge Cloud   |                              |                  | NA                        | NA                          |                       | **       | **        |                      | CLI               |               |
| @          | CSR1000v      |                              |                  | . NA                      | NA                          |                       |          |           |                      | CLI               |               |
| Ø          | CSR1000v      |                              |                  | NA                        | NA                          |                       |          |           |                      | CLI               |               |

13.在「遷移裝置」對話方塊中,按一下是以確認遷移。

## **Migrate Device**

Device will be switched to cEdge, incase of vEdge to cEdge switch all vEdge stats, events history & configs will be lost. For new Nutella devices the OS change will be persisted Are you sure you want to migrate the Device?

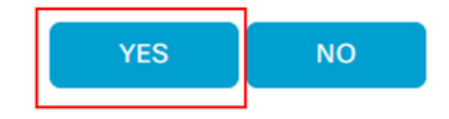

注意:升級後,裝置只有基本配置來建立與SD-WAN重疊的控制連線。您可以使用 vManage新增其他配置。

從CLI升級到Cisco ISR1100軟體Cisco IOS XE

本節適用於Cisco ISR1100和ISR1100X版本20.4.1或更高版本。

1.在vEdge路由器上傳輸映像isr1100be.universalk9.<release>.SPA.bin。

<#root>

Router#

request software install http/ftp/directory path (<u>http://,ftp://,scp://,/</u>)> reboot

#### 2.重新啟動後,檢驗控制連線是否已建立。

| Router# | how : | sdwan control cos | nnections |        |            |       |           |       |              |             |        |       |            |    |
|---------|-------|-------------------|-----------|--------|------------|-------|-----------|-------|--------------|-------------|--------|-------|------------|----|
|         |       |                   |           |        |            | PEER  |           | PEER  |              |             | CONTRO | OLLER |            |    |
| PEER    | PEER  | PEER              | SITE      | DOMAIN | PEER       | PRIV  | PEER      | PUB   |              |             | GROUP  |       |            |    |
| TYPE    | PROT  | SYSTEM IP         |           |        | PRIVATE IP | PORT  | PUBLIC IP | PORT  | ORGANIZATION | LOCAL COLOR | PROXY  | STATE | UPTIME     | ID |
|         |       |                   |           |        |            |       |           |       |              |             |        |       |            |    |
| vsmart  | dtls  | 1.1.1.3           |           |        |            | 12546 |           | 12546 |              | default     | No     | up    | 0:00:00:24 |    |
| vbond   | dtls  | 0.0.0.0           |           |        |            | 12346 |           | 12346 |              | default     |        | up    | 0:00:00:28 |    |
| vmanage | dtls  |                   |           |        |            | 12946 |           | 12946 |              | default     | No     | up    | 0:00:00:26 |    |
|         |       |                   |           |        |            |       |           |       |              |             |        |       |            |    |

3.確保升級已確認。

<#root>

Router#

request platform software sdwan software upgrade-confirm

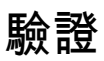

使用本節內容,確認您的組態是否正常運作。

vManage GUI

導覽至Administration > Maintenance > Software Upgrade。在Current Version列中驗證版本。裝置顯示Cisco IOS XE OS。

| ≡ Cisco vMan       | nage ၇ s  | Select Resource Group | •       |                 | Maintenance · Soft        | ware Upgrade           |                 |                |                    | $\bigcirc$           | ≡ ⊙    |
|--------------------|-----------|-----------------------|---------|-----------------|---------------------------|------------------------|-----------------|----------------|--------------------|----------------------|--------|
|                    |           |                       |         | •               | VAN Edge Controller vMar  | nage Firmware          |                 |                |                    |                      |        |
| Q Search           |           |                       |         |                 |                           |                        |                 |                |                    |                      |        |
| 0 Rows Selected    |           |                       |         |                 |                           |                        |                 |                |                    |                      | (      |
| Device Group All 🗸 |           |                       |         |                 |                           |                        |                 |                |                    | Total Rows: 1        | Ø :    |
| Hostname           | System IP | Chassis Number        | Site ID | Device Model    | Reachability Current Vers | ion Available Versions | Default Version | Available SMUs | Available Services | Up Since             |        |
| Router             | 1.1.1.100 | ISR1100-4GLTEN        | IA 100  | ISR 1100 4GLTEN | A (Creachable 17.06.03a.0 | 1.3                    | 17.06.03a.0.3   | 0              | 0                  | 17 Jun 2022 10:04:00 | PM CDT |

#### vManage CLI

輸入命令 show romvar 驗證遷移在MIGRATION\_STATUS上是否成功。

<#root>

Router#

show romvar

```
ROMMON variables:
PS1 = rommon ! >
CRYPTO_BI_THPUT = 10000
RET_2_RTS =
BOOT = bootflash:packages.conf,1;
DEVICE_MANAGED_MODE = controller
RANDOM_NUM = 342435660
BSI = 0
RET_2_RCALTS =
MIGRATION_STATUS = SUCCESS<<<<<<<
BIS_MODE = 2
```

## 疑難排解

本節提供的資訊可用於對組態進行疑難排解。

驗證Cisco IOS XE中的日誌:

驗證vEdge中的日誌:

etc/Viptela/vedgemigration.cfg

#### 關於此翻譯

思科已使用電腦和人工技術翻譯本文件,讓全世界的使用者能夠以自己的語言理解支援內容。請注 意,即使是最佳機器翻譯,也不如專業譯者翻譯的內容準確。Cisco Systems, Inc. 對這些翻譯的準 確度概不負責,並建議一律查看原始英文文件(提供連結)。